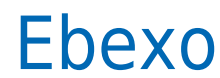

Data wygenerowania: 2025-05-07

https://developers.autopay.pl/online/integratorzy/ebexo

| Instrukcja aktywacji Płatności Ebexo | 3 |
|--------------------------------------|---|
| Główne funkcje                       | 3 |
| Logowanie                            | 3 |
| Przesłanie formularza                | 4 |

## Instrukcja aktywacji Płatności Ebexo

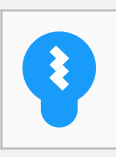

Zanim przejdziesz do aktywacji płatności, upewnij się, że Twój sklep został odpowiednio przygotowany – czy ma regulamin, dodaną minimalną wymaganą liczbę produktów oraz odpowiednie treści we wszystkich zakładkach. Więcej informacji o tym, jak przygotować sklep na wdrożenie płatności znajdziesz w naszym <u>poradniku</u>.

## Główne funkcje

Płatności Ebexo umożliwią klientowi Twojego sklepu zlecenie płatności z wykorzystaniem wielu popularnych metod, w tym:

- Pay by link
- płatność kartą Visa, Mastercard, Maestro
- BLIK
- raty online
- szybkie przelewy
- opcja Mam konto w innym banku

## Logowanie

- Zaloguj się do swojego panelu administracyjnego w serwisie ebexo.pl (jeśli jeszcze nie masz konta, możesz się zarejestrować pod tym linkiem: <u>https://www.ebexo.pl/zamow-demo</u>).
- Wejdź w zakładkę Konfiguracja → Wysyłki i płatności → Płatności.
- Kliknij Edytuj przycisk widoczny po prawej stronie w wierszu z nagłówkiem Ebexo płatności

| 🗙 Konfiguracja                                               | dzislaj: 1 (243.00 zł)          | niesktywnych 0  | nieaktywnych: 0 | 9 |         | Section 1995       |
|--------------------------------------------------------------|---------------------------------|-----------------|-----------------|---|---------|--------------------|
| Ustawienia sklepu                                            | Platności                       |                 |                 |   |         |                    |
| Szablony Email                                               |                                 |                 |                 |   |         |                    |
| Szablony SMS                                                 | Lista olatności:                |                 |                 |   |         |                    |
| Meta Tagi / SEO                                              | Lp.                             | Nazwi           | • \             |   | Aktywna | OPCJE              |
| Administratorzy                                              | 1 Ebexo platności jitawowewou   | JEMP) (ID: 120) |                 |   |         | 🖰 lista transakcji |
| Wysyłki i płatności                                          | 2 BLIK (przez Przełewy24.pl) (I | D: 122)         |                 |   | 2       | edytuj             |
| - Lista krajów                                               | 3 GA Raty (ID: 125)             |                 |                 |   | 2       | 🥕 edytuj           |
| - Dostawcy<br>- <u>Platności</u>                             | 4 Dotpay - Alior Raty (ID: 123) |                 |                 |   | 2       | 🥕 edytuj           |
| <ul> <li>Czasy wysyłki</li> <li>Profile produktów</li> </ul> | 5 Dotpay - mBank Raty (ID: 12-  | 9               |                 |   | 2       | 🥕 edytuj           |

## Przesłanie formularza

 Po przejściu do edycji zobaczysz formularz – wypełnij go poprawnymi i prawdziwymi danymi.

To moment, w którym możesz zadecydować również o tym, czy w Twoim sklepie ma być dostępna płatność kartą. Jeśli tak – podaj średni obrót sklepu oraz średnią wartość transakcji.

| REJESTRACJA KONTA       |                                                                   |                                                            |                                                                           |  |
|-------------------------|-------------------------------------------------------------------|------------------------------------------------------------|---------------------------------------------------------------------------|--|
| Forma prawna i oświad   | czenia                                                            |                                                            |                                                                           |  |
| Forma prawna            | jednoosobowa działa                                               | ność gospodarcza                                           | •                                                                         |  |
| Oświadczenia            | Oświadczenie o działaniu w imieniu własnym lub przez pełnomocnika |                                                            |                                                                           |  |
|                         | Oświadczam, że działam w imieniu własnym.                         |                                                            |                                                                           |  |
|                         | Oświadczam, że działam jako pełnomocnik.                          |                                                            |                                                                           |  |
|                         | Oświadczenia o bene                                               | licjencie                                                  |                                                                           |  |
|                         | O Jestem beneficjent                                              | em rzeczywistym - nie istnieje inna osobi                  | a fizyczna wywierająca na mnie wpływ lub sprawująca nade mną kontrolę.    |  |
|                         | Nie jestem benefic                                                | entem rzeczywistym - istnieje osoba fizy                   | czna wywierająca na mnie wpływ lub sprawująca nade mną kontrolę.          |  |
|                         | Oświadczenia pod ry                                               | jorem odpowiedzialności karnej - PEP                       |                                                                           |  |
|                         | 🔿 Zarówno ja, jak i be                                            | meficjent rzeczywisty nie jesteśmy Osob                    | ą Zajmującą Eksponowane Stanowisko Polityczne PEP, członkiem rodziny lub  |  |
|                         | bliskim współpracownik                                            | iem takiej Osoby.<br>zagravistv jestećmu Osoba Zajmujaca E | kennnunne Stannusske Delburre DED galankien redzigu lub blickim           |  |
|                         | współpracownikiem tak                                             | iei Osoby.                                                 | Asponowane Stanowsko Polityczne PEP, czankiem rodziny lub biskim          |  |
|                         | Oświadczenia o popr                                               | wności danych                                              |                                                                           |  |
|                         | Oświadczam, że p                                                  | odane przeze mnie dane pochodzą z dov                      | vodu osobistego albo innego dokumentu tožsamości i są zgodne z danymi tam |  |
|                         | zawartymi.                                                        |                                                            |                                                                           |  |
|                         | Regulamin usługi                                                  |                                                            |                                                                           |  |
|                         | Zapoznałem się i a                                                | kceptuję w całości reg <u>ularnin płatności E</u>          | bexo.                                                                     |  |
|                         |                                                                   |                                                            |                                                                           |  |
| Informacje rozliczeniow | e / dane firmowe                                                  |                                                            |                                                                           |  |
|                         | Nazwa firmy                                                       | 19                                                         |                                                                           |  |
|                         | Ulica i nr *                                                      |                                                            |                                                                           |  |
|                         | Kod pocztowy                                                      |                                                            |                                                                           |  |
|                         | Miasto *                                                          |                                                            |                                                                           |  |
|                         | Krai                                                              | Polska                                                     |                                                                           |  |
|                         | NID .                                                             | - Contra                                                   |                                                                           |  |
|                         | HIF                                                               |                                                            |                                                                           |  |
|                         | REGON                                                             |                                                            |                                                                           |  |
|                         | KRS                                                               |                                                            |                                                                           |  |
|                         | Email *                                                           |                                                            |                                                                           |  |
|                         | Telefon *                                                         |                                                            |                                                                           |  |
|                         | Branża                                                            | Alkohol ~                                                  | 2                                                                         |  |
|                         | Cel gospodarczy                                                   | Posiadam juž sklep internetowy.                            | •                                                                         |  |
| N                       | r konta bankowego *                                               |                                                            |                                                                           |  |
| Dedmiet Aulode          | annu uch al Engennue                                              |                                                            |                                                                           |  |
| Pourniot swiade         | zący usługi inalisowe                                             |                                                            |                                                                           |  |
| D                       | ata rejestracij firmv                                             |                                                            | -                                                                         |  |
| 5                       |                                                                   |                                                            |                                                                           |  |
| Dane osoby reprezentu   | jącej firmę                                                       |                                                            |                                                                           |  |
|                         |                                                                   |                                                            |                                                                           |  |
| Należy podać PESEL lub  | Datę urodzenia.                                                   |                                                            |                                                                           |  |
|                         | lmię *                                                            |                                                            |                                                                           |  |
|                         | Nazwisko*                                                         |                                                            |                                                                           |  |
|                         | PESEL                                                             |                                                            |                                                                           |  |
|                         | Data urodzenia                                                    |                                                            | <b>2</b>                                                                  |  |
|                         | Państwo urodzenia *                                               |                                                            |                                                                           |  |
|                         | Obywatelstwo *                                                    |                                                            |                                                                           |  |
| Dokument potulor        | dzający tożeamość •                                               | douidd acabletu                                            |                                                                           |  |
| oonument potwier        | araldol torsumose                                                 |                                                            |                                                                           |  |
| Seria i nr doki         | umentu tożsamości *                                               |                                                            |                                                                           |  |
| Data ważności dok       | umentu tożsamości *                                               |                                                            | 2                                                                         |  |
|                         |                                                                   |                                                            |                                                                           |  |

| Distanté karterni                                                                                    | Fried Cont                                               |                                                                                   |
|----------------------------------------------------------------------------------------------------|----------------------------------------------------------|-----------------------------------------------------------------------------------|
| Platnosc kartami                                                                                     | NIE                                                      |                                                                                   |
| Średni obrót sklepu                                                                                  |                                                          | 1                                                                                 |
| Średnia wartość<br>transakcji                                                                        |                                                          |                                                                                   |
| formacje podstawowe                                                                                  |                                                          |                                                                                   |
| Nazwa płatności *                                                                                    | Płatności on-line (27 banków)                            |                                                                                   |
| Wiadomość końcowa<br>(koszyk)                                                                        | B <i>I</i> <u>U</u> ∞ x <sub>2</sub> x <sup>2</sup>  Ξ Ξ | (4) 4 *** まままま (4) 10 10 10 10 10 10 10 10 10 10 10 10 10                         |
|                                                                                                    | Format • Ro • At                                         | - 🗛 - 🐟 🧀 🥶 🛅 🖮 🖏 🗔 🗎 Żródło dokumentu 👔                                          |
|                                                                                                    | DZIĘKUJ<br>Wybierz swój                                  | EMY ZA ZAKUPY W NASZYM SKLEPIE!<br>bank z poniższej listy, aby dokonać płatności. |
| Wiadomość końcowa<br>(doklejka email)                                                                |                                                          | <u></u>                                                                           |
|                                                                                                    |                                                          |                                                                                   |
| sktywuj usługę                                                                                       |                                                          | *                                                                                 |
|                                                                                                    |                                                          |                                                                                   |
| tępne tagi:                                                                                          |                                                          |                                                                                   |
| [[numer_zamowien     [[wartosc_zamowie                                                               | ia]] - numer zamówienia<br>inia]] - wartość zamówienia   |                                                                                   |
| tępne tagi HTML:                                                                                     |                                                          |                                                                                   |
| <ul> <li><b> - pogrubienie</b></li> <li><u> - podkreślenie</u></li> <li><l> - kursywa</l></li> </ul> |                                                          |                                                                                   |
| <ul> <li>nowa linia automatyo</li> </ul>                                                             | cznie zamieniana jest na tag<br>                         |                                                                                   |

 Gdy skończysz wprowadzanie danych – kliknj Aktywuj usługę. Jeśli wprowadzone dane będą poprawne – zobaczysz taki komunikat.

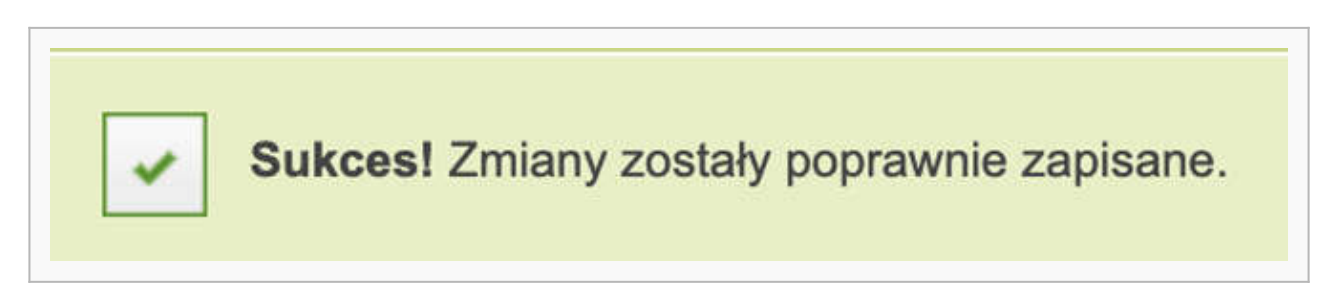

• Po wypełnieniu i zapisaniu formularza zobaczysz komunikat z **linkiem aktywacyjnym** – który umożliwi Ci zlecenie **przelewu weryfikacyjnego** na kwotę 1 PLN (przelew jest zwrotny).

**Ważne:** Pamiętaj, że numer konta, z którego robisz przelew musi się zgadzać z tym, który podałeś w formularzu. Jeżeli będą się różnić, aktywowanie płatności w Twoim sklepie będzie niemożliwe.

• Wybierz swój bank i **wykonaj przelew**.

Jeżeli wśród wymienionych banków nie znajdziesz swojego – wybierz opcję: **Mam konto w innym banku** i postępuj zgodnie z wyświetlaną instrukcją. Upewnij się, że zarówno numer rachunku, jak i dane są prawidłowe. Wybierz tę opcję również wtedy, gdy chcesz wskazać do rozliczeń swój rachunek firmowy. Jeżeli tego nie zrobisz bramka płatnicza przekieruje Cię automatycznie do ekranu logowania przeznaczonego dla klientów indywidualnych, co uniemożliwi prawidłowe przeprowadzenie procesu.

| Autopay                                         |                                                                                                    |                               | Koniec sesji zz.<br>04:56 Przesłłuż | polski 🗸 🛈 |
|-------------------------------------------------|----------------------------------------------------------------------------------------------------|-------------------------------|-------------------------------------|------------|
|                                                 | Zleć przelew wykorzystując podane dane                                                                   |                               | SZCZEGÓŁY                           |            |
|                                                 | Professional Confession                                                                                  |                               | Kunta nalažności                    |            |
|                                                 | 2365 3678 5544 0001 0000 5698                                                                            | Kopiuj                        | 1.00 PLN                            |            |
|                                                 |                                                                                                    |                               |                                     |            |
|                                                 | Nazwa odbiorcy<br>Automay S.A.                                                                           | Koplu                         |                                     |            |
|                                                 | Autopay 3.A                                                                                              | restrict                      | Odbiorca                            |            |
|                                                 | Adres odbiorcy                                                                                           |                               | SPENSEN sp. z o.o. sp. k.           |            |
|                                                 | ul. Powstańców Warszawy 6,                                                                               |                               |                                     |            |
|                                                 | Polska                                                                                                   | Kopiuj                        | POWRÓT DO SKLEPU                    |            |
|                                                 |                                                                                                    |                               |                                     |            |
|                                                 | Tytut przelewu<br>XAAD Istal                                                                             | Medialud                      |                                     |            |
|                                                 | AAADJelsk                                                                                                | Kopiuj                        |                                     |            |
|                                                 | Waluta przelewia                                                                                         |                               |                                     |            |
|                                                 | PLN (Polski Złoty)                                                                                       | Kapiuj                        |                                     |            |
|                                                 | Kwota przełewu                                                                                           |                               |                                     |            |
|                                                 | 1.00 PLN                                                                                                 | Kopluj                        |                                     |            |
|                                                 | Skopiuj i wklej dane nie wprowadzając z ni<br>zmian. Tylko w ten sposób uda się zrealizou<br>transakcję. | ch żadnych<br>wać             |                                     |            |
|                                                 |                                                                                                    |                               |                                     |            |
|                                                 |                                                                                                    |                               |                                     |            |
| Masz dodatkowe pyta                             | nia związane z płatnościami online lub innymi nasa                                                       | rymi usługami? <u>Przej</u> c | ż do strony pomocy                  |            |
| Administratorem danych<br>© Autopay 1999 - 2020 | osobowych jest Autopay S.A. Czytaj więcej 🗸 🗸                                                            |                               |                                     | £ 00       |

Podczas procesu weryfikacji sklep **nie może** zostać wyłączony.

• Po pozytywnej weryfikacji Twoi klienci będą mogli korzystać z wygodnych metod płatności, robiąc zakupy w Twoim sklepie internetowym. Proces weryfikacji zajmuje do 24 h.